## Napojení aplikace Athena na informační systém základních registrů (ISZR)

## Potřebné přípravné kroky:

- Zaregistrovat aplikace Athena na <u>https://www.sluzby-</u> <u>isvs.cz/ISoISVS/Applets/DefaultSSL.aspx</u>, na základě čehož získá aplikace identifikátor. Registraci musí provést pracovník provozující systém AthenA a je nutné k němu mít kvalifikovaný certifikát.
- Získat certifikát pro přístup k vnějšímu rozhraní ISZR vyplnit a odeslat žádost o certifikát. Celý postup je uveden na stránce <u>http://www.szrcr.cz/spravci</u>. Generování certifikátu pro žádost je popsáno v dokumentu <u>http://www.szrcr.cz/uploads/Dokumenty/F\_Zjednoduseny\_postup\_generovani\_zadosti\_o\_c</u> <u>ertifikat\_25072012.pdf</u> a samotnou žádost je možné získat z <u>http://seznam.gov.cz/dokumentace/formulare/files/zadost\_registrace\_AIS.zfo</u>. Žádost odešle pracovník **organizace**. Je nutné ji odeslat datovou schránkou OVM.
- 3. Nainstalovat aplikaci Registry umožňující komunikaci s ISZR. Vzhledem k nutným datovým podkladům pro komunikaci s ISZR vyžaduje aplikace min. 30GB volného místa na serveru, doporučujeme spíše 60GB. Instalaci provede
- 4. Nainstalovat nejnovější verzi aplikace Athena, která podporuje komunikaci s ISZR prostřednictvím aplikace Registry. Instalaci provede
- 5. Nainstalovat na server, na kterém jsou provozovány ISZR certifikát, který ISZR doručí do datové schránky OVM. Certifikát nainstaluje pracovník **organizace**.